## **Math Summer Assignment Instructions**

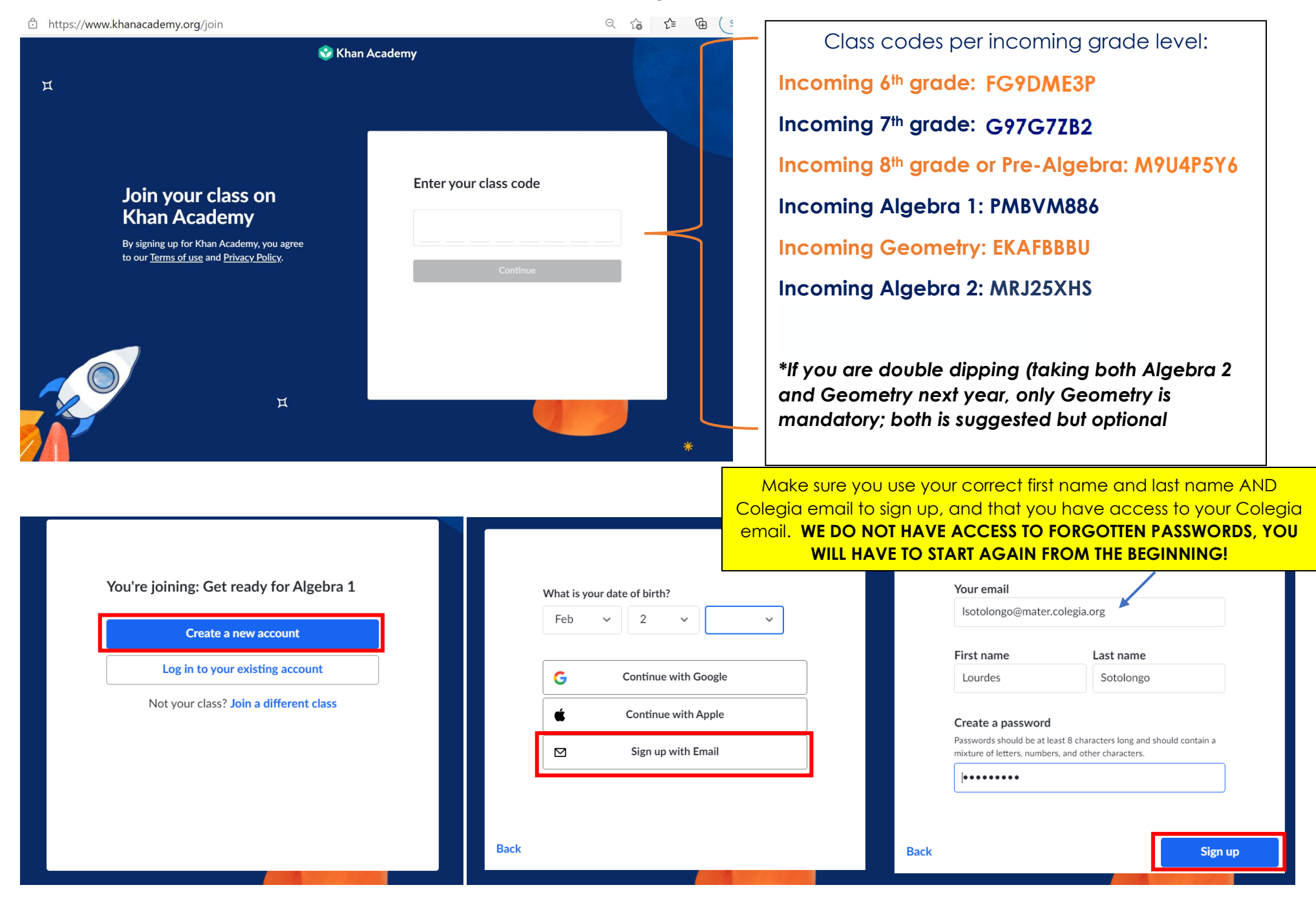

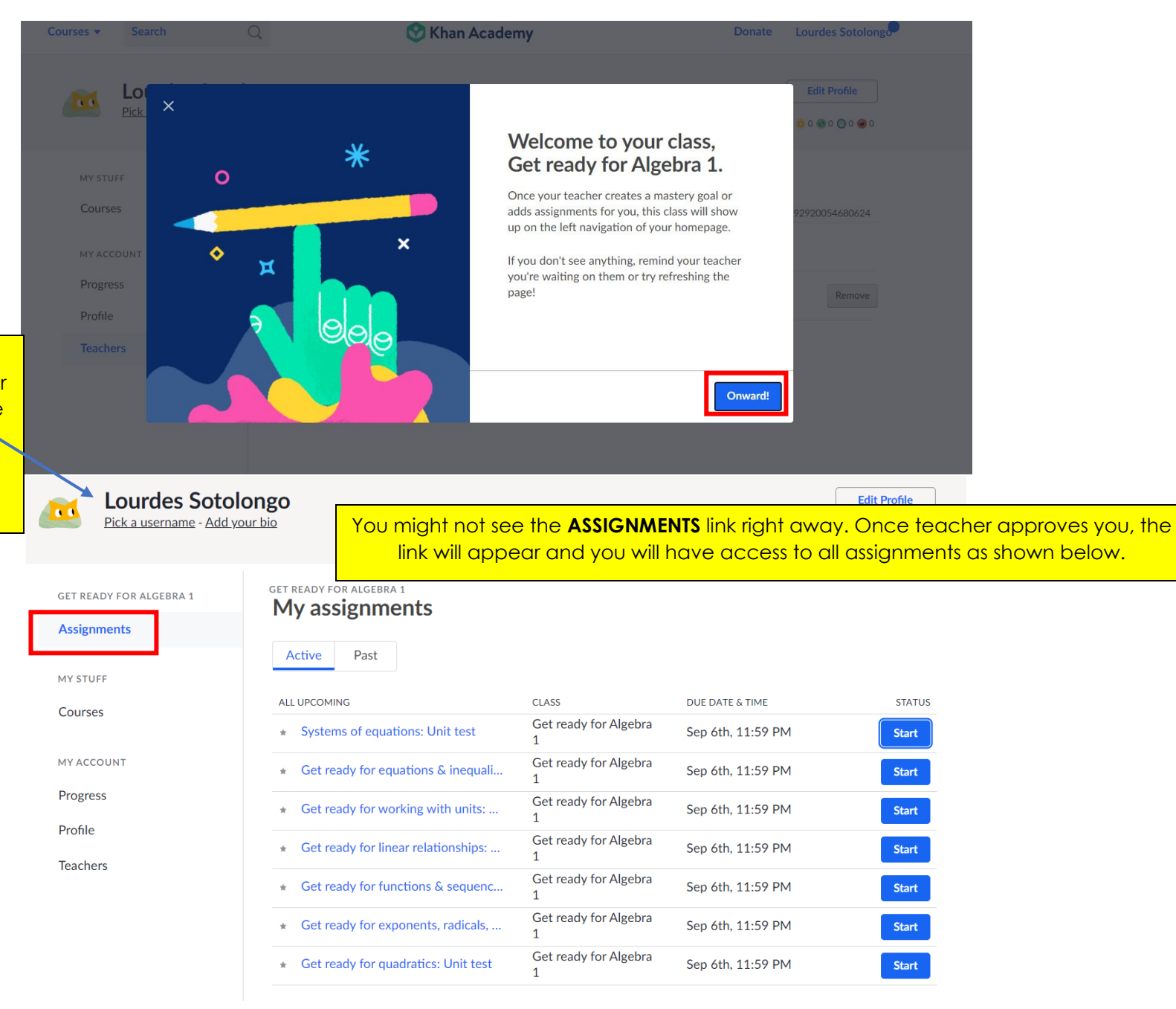

Make sure your first and last name appear here. Otherwise, there is no evidence of assignment completion on the teacher's end.

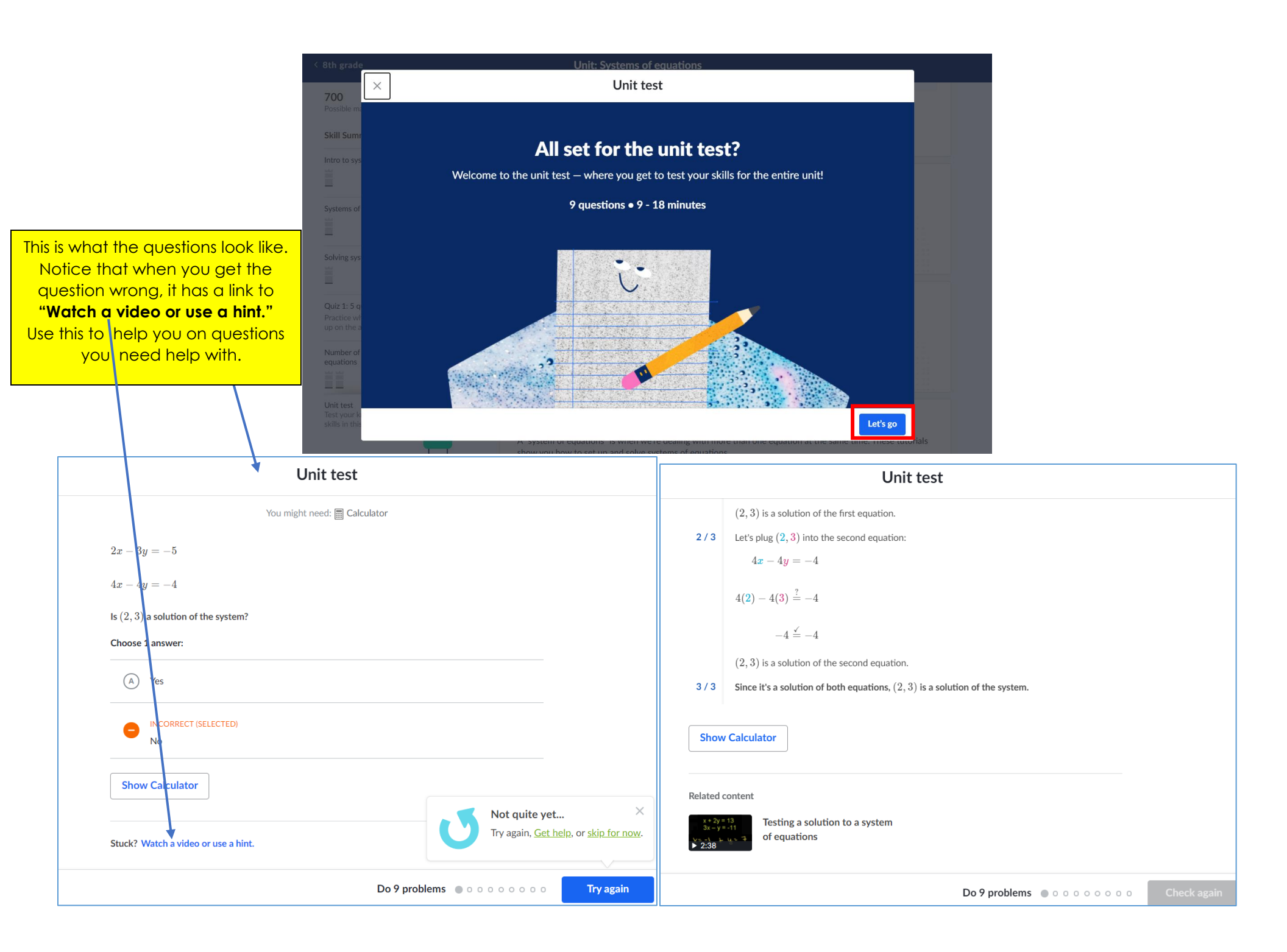

My assignments

Once completed, you will notice the assignment no longer has a START button, but instead shows your score per assignment. Remember, you need to earn a **70% or higher** to receive credit for the assignment and you have unlimited attempts. If you want to redo an assignment, click the "Try again" link next to the score.

| Active                               | Past          |                     |                            |                   |                 |
|--------------------------------------|---------------|---------------------|----------------------------|-------------------|-----------------|
| ALL UPCOMING                         |               |                     | CLASS                      | DUE DATE & TIME   | STATUS          |
| * Systems of equations: Unit test    |               |                     | Get ready for Algebra<br>1 | Sep 6th, 11:59 PM | Try again   67% |
| * Get ready for equations & inequali |               |                     | Get ready for Algebra<br>1 | Sep 6th, 11:59 PM | 100%            |
| ★ Get re                             | eady for wo   | rking with units:   | Get ready for Algebra<br>1 | Sep 6th, 11:59 PM | Try again   90% |
| ★ Get re                             | eady for line | ear relationships:  | Get ready for Algebra<br>1 | Sep 6th, 11:59 PM | Start           |
| ★ Get re                             | eady for fur  | nctions & sequenc   | Get ready for Algebra<br>1 | Sep 6th, 11:59 PM | Start           |
| ★ Get re                             | eady for exp  | oonents, radicals,  | Get ready for Algebra<br>1 | Sep 6th, 11:59 PM | Start           |
| * Get re                             | eady for qu   | adratics: Unit test | Get ready for Algebra<br>1 | Sep 6th, 11:59 PM | Start           |

GET READY FOR ALGEBRA 1

## Assignments

MY STUFF

Courses

MY ACCOUNT

Progress

Profile

Teachers